Install and then open the Brytewave app on your device.

This URL will direct you to the correct place to download for your selected device. <u>https://reader.follettshelf.com/mobileReader/brytewavek12/apps.html</u>

In the Location bar select Texas

In the School bar, it says "Enter your school's name or FollettShelf URL'. Just start typing your school name and you will be able to select your school from a list.

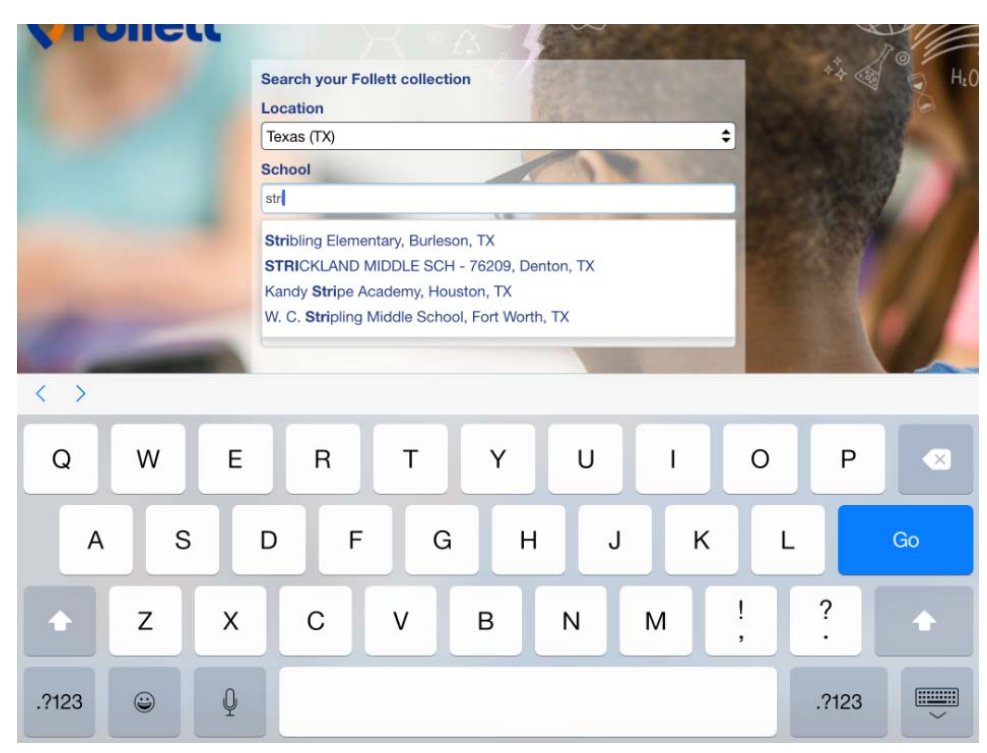

Enter your district ID number for Username, and student year of birth for the Password

Teachers use your pin from the library system. Check with your librarian if you don't know your pin.

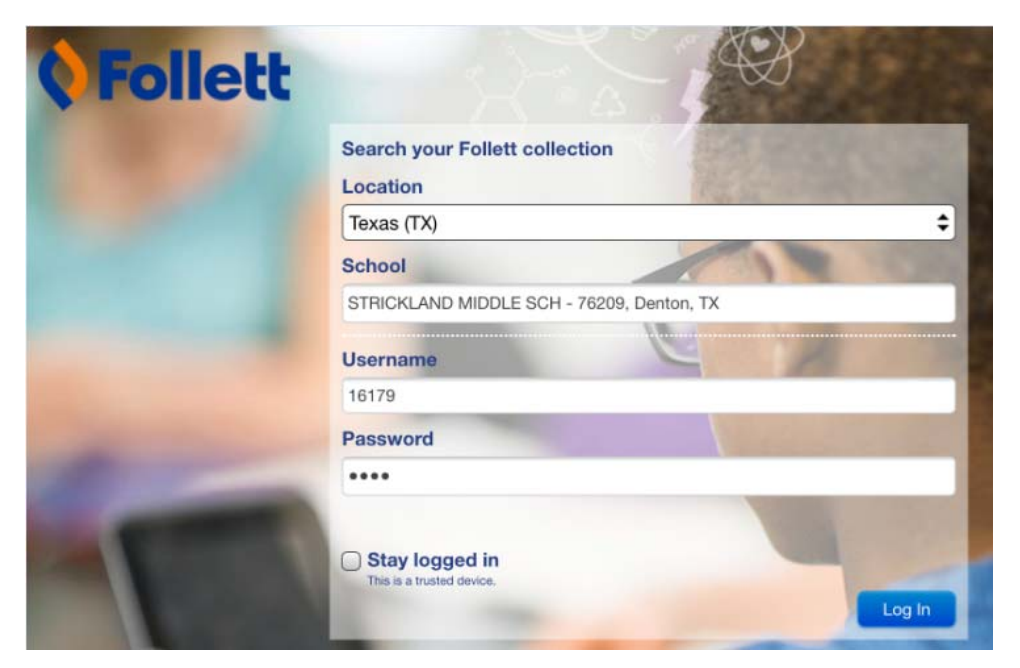

Once you are logged in, you will see two tabs at the top. My Library and My eReader.

My Library is where you can search available titles and checkout titles. If you have internet access you can read directly from here. Tap on 'Open Book' and you will be reading in 'Online mode'.

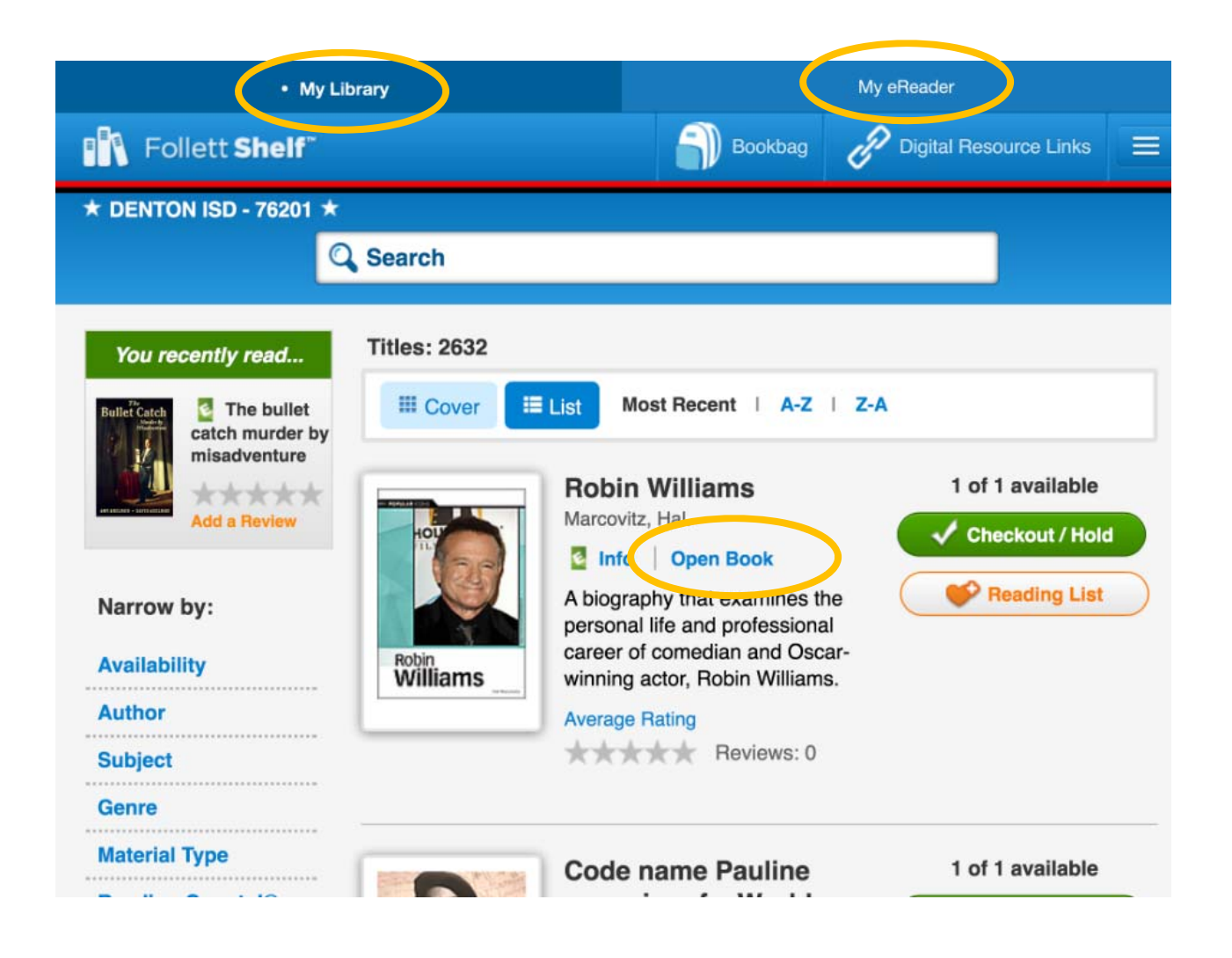

If you have checked out books on your device or online via a computer, when you tap on My eReader you will have to sync your checkouts to the device. Click on the circle with arrows to do so.

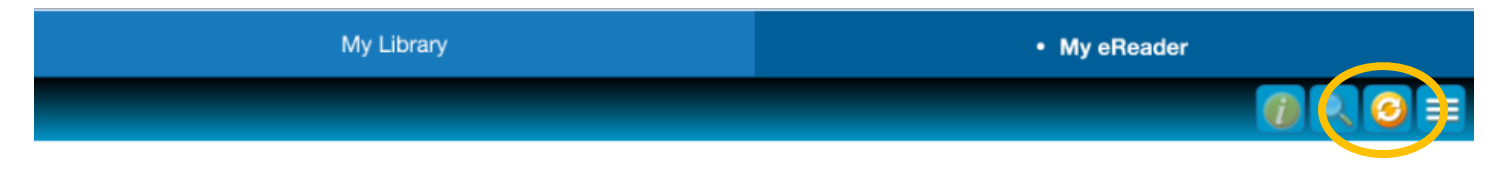

No books are in your eCheckouts.

Checked out books now display. Status shows 'Not Downloaded'. Click the 'Open Book' button

| My Library           | My eReader   |
|----------------------|--------------|
|                      |              |
| Williams<br>Williams |              |
| Return<br>Early      | Open<br>Book |

You may choose to continue reading online, or download the title to the device so you can read it offline.

| Confirm Down                                                                                                    | nload          | ×                       |
|----------------------------------------------------------------------------------------------------|----------------|-------------------------|
| You may read this title online (good) or download it to your device (better). Reading online requires an internet connection. |                |                         |
|                                                                                                    | Download title | Continue reading online |

When you have a book open, tap the menu icon to be able to go back to My Library or My eCheckouts or to Logout.

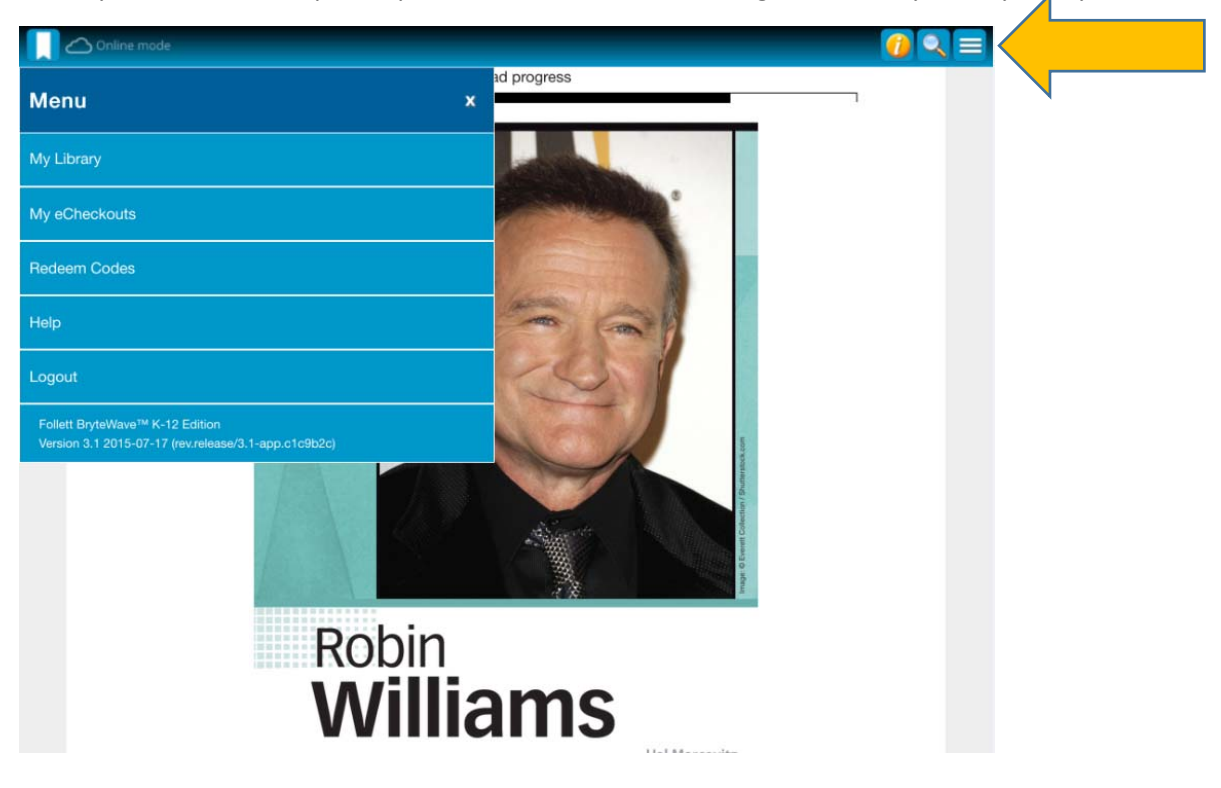

After a book is downloaded, from the My eReader tab you can Remove the book from the device or Return the book early.

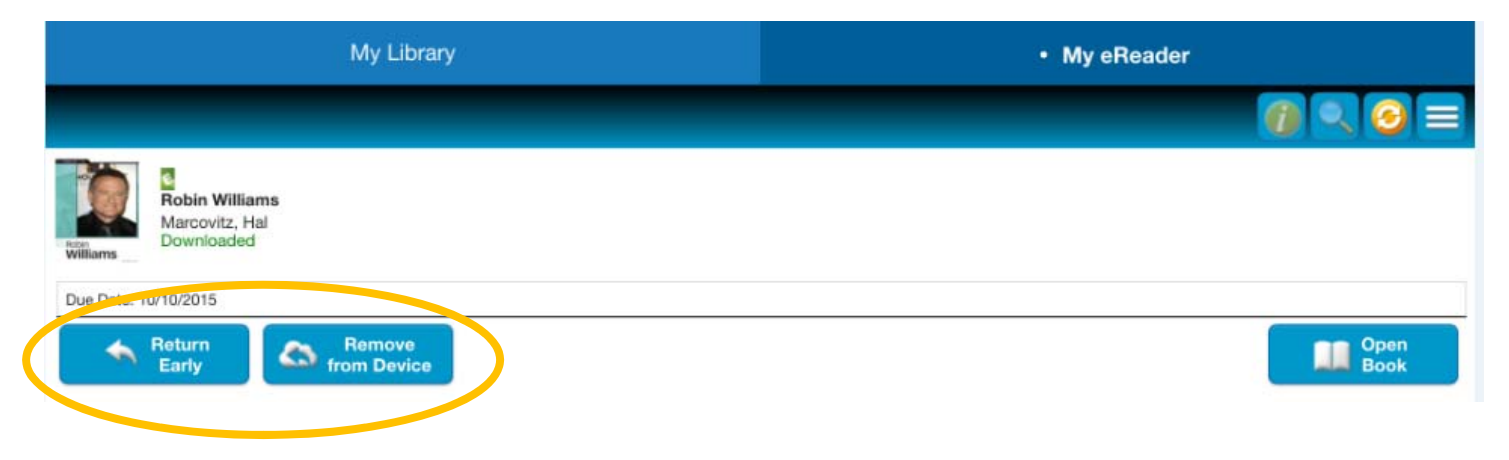